一般財団法人 日本消化器病学会

# 申請システム利用マニュアル (専門医制度 新規指導医申請)

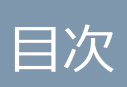

### 目次

| 1   | 申請シス  | ステム       | <br>1  |
|-----|-------|-----------|--------|
| 1.1 | 申請    | システムへの遷移  | <br>_1 |
| 1.2 | 指導    | 医新規申請     | <br>_2 |
|     | 1.2.1 | 申請の注意事項 _ | <br>3  |
|     | 1.2.2 | 申請情報入力    | _4     |
|     | 1.2.3 | 不備補正      | <br>10 |

### 操作マニュアル 指導医の新規申請

1 申請システム

#### 1.1 申請システムへの遷移

マイページで「申請システム」をクリックします。

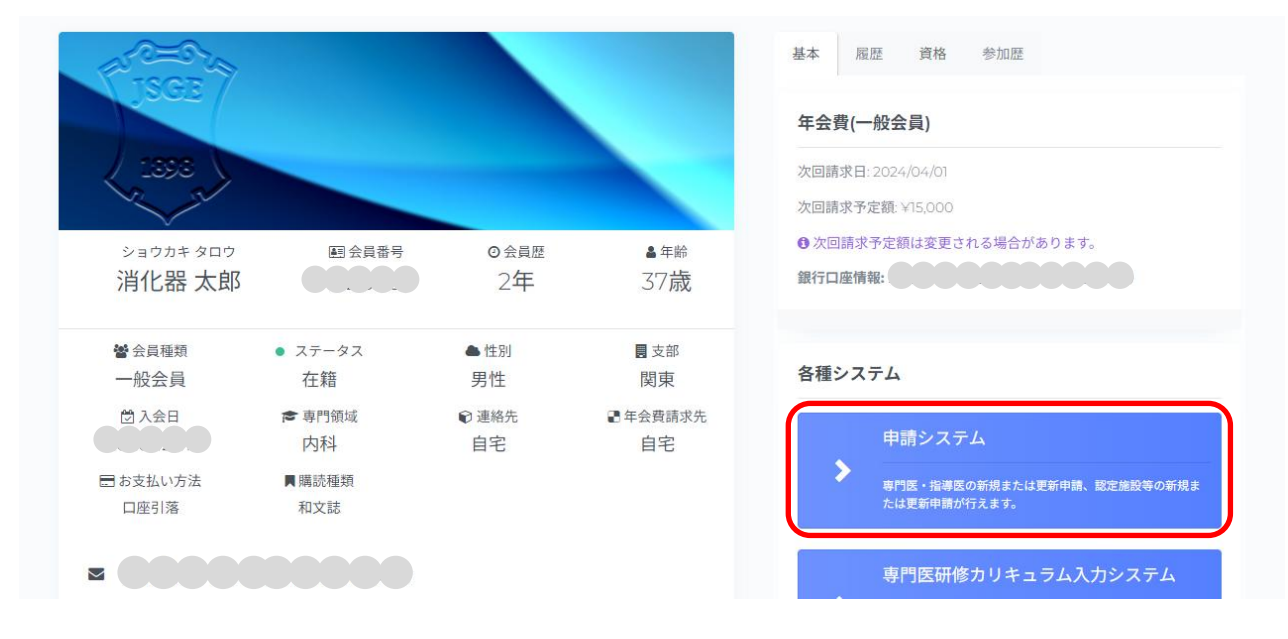

以下の場合は、「申請システム」ボタンをクリックできません。

- メールアドレス未登録
- メール送信失敗
- 医師以外
- 医籍登録番号、医師免許取得年が未登録

#### 1.2 指導医新規申請

申請前に専門医を1回以上更新している先生が申請できます。専門医の初回更新と同年の申請 はできません。

「指導医申請」欄の「指導医新規申請を行う。」をクリックします。

| MENU C                                                                          | I 日本消化器病学会                                         |
|---------------------------------------------------------------------------------|----------------------------------------------------|
| ★ Home ③ 操作履歴 マイページ操作                                                           | <b>Home</b><br>対象となる申請情報から、入力を進められます。              |
| <ul> <li>② マイページ</li> <li>③ 会員信報編集</li> <li>③ お問い合わせ</li> <li>③ 参加登録</li> </ul> | 専門医申請<br>現在申請できる情報は存在しません。                         |
| リンク<br><i>②</i> 専門医制度について                                                       | 指導医目語<br>指導医新規申請<br>●該規图:7/1~10/30<br>指導医新規申請を行う。  |
|                                                                                 | 施設申請<br>現在申請できる情報は存在しません。                          |
|                                                                                 | 施設年報<br>現在申請できる情報は存在しません。                          |
|                                                                                 | 2023 © JSCE. All Right Reserved. Powered by UruPla |

【注意事項】

- 6月1日以降、当該年度会費未納の場合は申請情報入力が完了しても「申請提出」ボタン を押下することができません。会費納入後※「申請提出」ボタンを押下し、申請の提出を 行ってください。「申請提出」ボタン押下がなされないと申請提出となりません。
- ※払込取扱票による会費納入(コンビニ・ゆうちょ払等)の場合、入金情報が反映されるまで1週間程度要します。ただし、二重にお支払いなさらないようご注意ください。
- 前年度会費未納の場合は、会費納入後に申請情報の入力が可能となります。

#### 1.2.1申請の注意事項

申請開始前に注意事項を確認し、「申請を開始」をクリックします。

| MENU                                                                                                    | ¢ | 章 日本消化器病学会                                                                                                    | 消化器        | 太郎~   | () በሳምሳኑ |  |
|----------------------------------------------------------------------------------------------------|---|----------------------------------------------------------------------------------------------------|------------|-------|----------|--|
| 合 Home ③ 操作服歴 マイバージ協作                                                                                      |   | 指導医新規申請 申請の注意事項<br>申請の注意事項                                                                                                    | Home 〉 指等医 | 新現申請申 | ■請の注意事項  |  |
| <ul> <li>マイページ</li> <li>会員長禄編編集</li> <li>お同い会わせ</li> <li>参加登録</li> <li>リンク</li> <li>必 専門医制法について</li> </ul> |   | <section-header><section-header><section-header><section-header><section-header><section-header><text><text><section-header><list-item><list-item><list-item><list-item><list-item><section-header><section-header></section-header></section-header></list-item></list-item></list-item></list-item></list-item></section-header></text></text></section-header></section-header></section-header></section-header></section-header></section-header> |            |       |          |  |
|                                                                                                    |   | 2023 © JSGE, All Right Reserved. Powered by UnuPla                                                                                                    |            |       |          |  |

### 操作マニュアル 指導医の新規申請

#### 1.2.2申請情報入力

申請情報入力画面では、タブ毎に申請情報の入力を行います。 各タブの「ヘルプ」をクリックすると、ヘルプメッセージが表示されます。

■ 1.基本

基本タブには、注意事項の説明、学会に登録している会員情報(会員番号、氏名、性別、入会日、 生年月日、Email、専門領域、支部)、勤務先情報(施設コード、勤務先名、役職、勤務先住所、勤 務先電話番号、勤務先 FAX)、自宅情報(自宅住所、自宅電話番号、自宅 FAX)が表示されます。 表示されている情報が正しい場合は「保存」をクリックします。

表示されている情報が違う場合は、マイページで修正を行ったあと、「会員情報 再読み込み」を実 行することで最新の会員情報が反映されます。その後、「保存」をクリックします。

|                                                        | 3. 77                                           | 4. 版脸                                         | 5. ノア1ル寺                           | 6. 論义                     | (①注音車頂   |
|--------------------------------------------------------|-------------------------------------------------|-----------------------------------------------|------------------------------------|---------------------------|----------|
|                                                        |                                                 |                                               |                                    |                           | 04877    |
| 注意事項                                                   |                                                 |                                               |                                    |                           |          |
| こちらに表示され<br>各項目を確認し<br>後、申請手続き<br>なお、修正はこの<br>それら以外が異  | いている内容に<br>、修正が必<br>を進めてくだ<br>ちらから行う事<br>なる場合は、 | は、マイページ(<br>要な箇所があ<br>さい。<br>事ができます。<br>事務局まで | の登録情報を引斥<br>うる場合は、必ず、<br>ら問い合わせくださ | 用しています。<br>?イページの登<br>5い。 | 録情報を修正した |
| () 会員情報 再読<br>会員情報                                     | み込み                                             |                                               |                                    |                           |          |
|                                                        |                                                 |                                               |                                    |                           |          |
| 会員番号                                                   |                                                 | 99999                                         |                                    |                           |          |
| 会員番号<br>氏名                                             |                                                 | 99999<br>消化器 丸                                | こ郎 (ショウカキ グ                        | ליםל)                     |          |
| 会員番号<br>氏名<br>性別                                       |                                                 | 99999<br>消化器 オ<br>女性                          | 5郎(ショウカキ グ                         | לםל)                      |          |
| 会員番号<br>氏名<br>性別<br>入会日                                |                                                 | 99999<br>消化器 J<br>女性<br>1983/01               | に命ぼ (ショウカキ グ<br>/01                | (לםל                      |          |
| 会員番号<br>氏名<br>性別<br>入会日<br>生年月日                        |                                                 | 99999<br>消化器 ス<br>女性<br>1983/01               | 、 <sup>食肉</sup> (ショウカキ グ<br>/01    | (ליםל                     |          |
| 会員番号<br>氏名<br>性別<br>入会日<br>生年月日<br>Email               |                                                 | 99999<br>消化器 才<br>女性<br>1983/01               | 、                                  | (לים)                     |          |
| 会員番号<br>氏名<br>性別<br>入会日<br>生年月日<br>Email<br>専門領域       |                                                 | 999999<br>消化器 ス<br>女性<br>1983/01              | táß(ショウカキ グ<br>/01                 | ליםי)                     |          |
| 会員番号<br>氏名<br>性別<br>入会日<br>生年月日<br>Email<br>専門領域<br>支部 |                                                 | 99999<br>消化器 ス<br>女性<br>1983/01<br>の科<br>関東   | た命B (ショウカキ ダ<br>/01                | ליםי)                     |          |

■ 2.追加

追加タブで、追加情報(医籍登録番号、医籍登録年)、専門医資格(認定番号、取得日)、指導医資格(認定番号、認定期間、施設名)、評議員歴(支部評議員歴、学会評議員歴、その他所属学会)の確認と入力を行い「保存」をクリックします。

| 1. 基本 2. 追加 3. 大学 | 4. 履歴                | 5. ファイル等               | 6. 論文           | 7. 最終チェック      |
|-------------------|----------------------|------------------------|-----------------|----------------|
| 追加情報              |                      |                        |                 | ? ヘルプ          |
| 医籍登録番号            | 1111111              |                        |                 |                |
| 医籍登録年             | 2001                 |                        |                 |                |
| 専門医資格             |                      |                        |                 | ילענא <b>?</b> |
| 認定番号              | 1111111              |                        |                 |                |
| 取得日               | 1993/12              | /01                    |                 |                |
| 指導医資格             |                      |                        |                 | ? ヘルプ          |
| 認定番号              | -                    |                        |                 |                |
| 認定期間              | -                    |                        | -               |                |
| 施設名               | -                    |                        |                 |                |
| 評議員歷              |                      |                        |                 | ? ヘルプ          |
| 支部評議員歴            | なし                   |                        |                 |                |
| 学会評議員歴            | なし                   |                        |                 |                |
| その他所属学会           | サンプル<br>○サンフ<br>サンプル | 学会<br>加2学会<br>3学会      |                 |                |
|                   | 所属してい<br>会名の前に       | る学会で評議員等<br>こ〇印をご記入くださ | になっている場合<br>らい。 |                |
|                   |                      | 保存                     |                 |                |

■ 3.大学

大学タブでは、大学情報(卒業大学、卒業年)、学位情報(学位有無)の確認や入力ができます。

| <b>算</b> 日本消化器病学会<br>Baseline Baseline Baseline    |                | 消化器太郎 ~      |
|----------------------------------------------------|----------------|--------------|
| 指導医新規申請<br><sup>条項目ごとに申請情報を入力してください。</sup>         |                | Home 》申請悟報入力 |
| 1.基本 2.追加 3.大学 4.版匠 5.771从等 6.論文                   | 7.最終f1:99      | 0 25         |
| 大学協報                                               |                | ? ヘルプ        |
| 卒業大学                                               | 消化器病大学<br>1066 |              |
| <b>中東中</b><br>学位信報                                 | 1900           | ?ヘルプ         |
| 学位有無                                               | ○ 有り ○ なし      |              |
|                                                    | 保存             |              |
|                                                    |                |              |
|                                                    |                |              |
|                                                    |                |              |
| 2023 © JSGE. All Right Reserved. Powered by UruPla |                |              |

学位情報の学位有無「有り」を選択した場合は、学位論文・学位取得年月を入力します。

|                                    |              |          |       |           |   |          | 清化器 太郎     |
|------------------------------------|--------------|----------|-------|-----------|---|----------|------------|
| <b>導医新規申請</b><br>雨日ごとに申請情報を入力してくださ | ι <b>ι</b> . |          |       |           |   |          | Home 》中語情報 |
| . 基本 2. 追加 3. 大学 🌒                 | 4. 最歷        | 5. 7ァイル等 | 6. 論文 | 7. 最終チェック |   |          | 08         |
| 大学情報                               |              |          |       |           |   |          | ? ヘルブ      |
| 卒業大学                               |              |          |       | 消化器病大学    |   |          |            |
| 卒業年                                |              |          |       | 1986      |   |          |            |
| 学位情報                               |              |          |       |           |   |          | ? ヘルプ      |
| 学位有無                               |              |          |       | ○ 有り ○ なし |   |          |            |
| 学位論文                               |              |          |       | 論文名       |   |          |            |
| 学位取得年月                             |              |          |       | 選択してください  | ~ | 選択してください | ~          |

■ 4.履歴

履歴タブでは、職歴(勤務期間、勤務施設名、診療科名、職名)を入力し、「保存」をクリックします。

職歴の追加は、「勤務施設検索」または「勤務施設手動追加」から行えます。

「削除」をクリックすると、職歴が削除されます。

| 賞 日本消化             | 器病学会<br>of EALTROENTEROLECEY |                          |              |      |    | 消化器 太郎 ~      |
|--------------------|------------------------------|--------------------------|--------------|------|----|---------------|
| 指導医新規<br>各項目ごとに申請情 | 申請<br>「「報を入力してください。          |                          |              |      |    | Home 〉 申請情報入力 |
| 1. 基本 2. 追         | 加 3. 大学 ● 4. 艰歴              | ● 5. ファイル等 6. 論          | 倉文 7. 最終チェック |      |    | 0 55          |
| 戰歷                 |                              |                          |              |      |    | ? ヘルプ         |
| 勤務施設検知             | 對務施設手動追加                     |                          |              |      |    |               |
|                    | 勤務期間                         |                          | 勤務施設名        | 診療科名 | 職名 |               |
| 開始終了               | 選択してください ~<br>選択してください ~     | 選択してください ><br>選択してください > | 消化器病学会病院     | 診療科名 | 職名 | RUIS          |
|                    |                              |                          |              |      |    |               |
|                    |                              |                          | 保存           |      |    |               |
|                    |                              |                          |              |      | _  |               |

■ 5.ファイル等

ファイルタブでは、診療実績証明書や活動実績を入力し、「保存」をクリックします。

証明書の記入例は右下の「証明書テンプレートダウンロード」から行えます。

| 注意事項                           |                                                                                             |                        |
|--------------------------------|---------------------------------------------------------------------------------------------|------------------------|
| また、診療実績証明書は「証明書テンプレートダウンロード」から | ウンロード後に記入、施設長の捺印後にアップロードをお願いします。                                                            |                        |
| 診療実績証明書                        | ファイルを選択 選択されていません                                                                           |                        |
|                                |                                                                                             | 🛓 証明書 テンプレートダウンロー      |
| 活動実績                           |                                                                                             | ? ~JL                  |
| チェック(1)                        | CPC (clinico-pathological conference)、CC (clinical conference)、学術集会 (医師会を含む<br>□ 上記(1)に該当する | D)など主導的立場として関与・参加すること。 |
| チェック <b>(2)</b>                | 日本消化器病学会での教育活動(教育講演会講師、支部例会専門医セミナーコーディネーターなど)がある<br>□ 上配(2)に該当する                            | ζ٤.                    |

■ 6.論文

論文タブでは、学術論文(著者区分、論文名、掲載誌名、巻・頁、発表年、論文資料)を入力し 「保存」をクリックします。

「医中誌から検索」や「PubMed から検索」をクリックすると、抄録集・論文の検索が行えます。 医中誌や PubMed から検索した学術論文に「選択」がある場合は、「選択」をクリックしてくださ い。入力必須項目が補完され、論文資料にリンクが表示されますので、業績資料のアップロードが 不要になります。

「選択」が無く「PDF 個別アップロード」をクリックした場合は、入力必須項目は補完されますが、論文へのリンクは表示されませんので、別途ファイルのアップロードが必要です。

「リセット」ボタンをクリックすると、入力した内容をリセットできます。

| 日本消化器病学会<br>THE JANAKES LOCKETY OF GASTROCKETIROLOGY |                         | 消化器 太郎、 |
|------------------------------------------------------|-------------------------|---------|
| 基本 2.追加 3.大学 4.履歴 5.ファイル等                            | 6. 論文 7. 最終チェック         | 0 2     |
| 学術論文                                                 |                         | こくがく ?  |
| 論文1                                                  |                         |         |
| 論文検索                                                 | 医中誌から検索 PubMedから検索 リセット |         |
| 著者区分                                                 | ○ 筆頭著者 ○ 共著者 ○ 責任著者     |         |
| 論文名                                                  | 肺文名                     |         |
| 揭载誌名                                                 | 掲載誌名                    |         |
| 卷·頁                                                  | 008 00 <b>7</b>         |         |
| 発表年                                                  | 選択してください、               |         |
| 論文資料                                                 | ファイルを選択 選択されていません       |         |
| 論文2                                                  |                         |         |
| 論文検索                                                 | 医中誌から検索 PubMedから検索 リセット |         |
| 著者区分                                                 | ○ 筆頭著者 ○ 共著者 ○ 責任著者     |         |
| 論文名                                                  | 論文名                     |         |
| 掲載誌名                                                 | 掲載誌名                    |         |

※論文名の重複登録はできません。

■ 7.最終チェック

最終チェックタブで、最終チェックを行います。

最終チェック実行後に「申請提出」ボタンをクリックすると申請が完了となります。

| 日本消化器病学会<br>HE JANAGES ROCKT OF CHARMON REPORTS<br>HE JANAGES ROCKT OF CHARMON REPORTS |                                                                                          | 消化器太郎 ~ |
|----------------------------------------------------------------------------------------|------------------------------------------------------------------------------------------|---------|
| <ul> <li>最終チェックを終了しました。申請提出ボタンから申請を行ってください。</li> </ul>                                 |                                                                                          |         |
| 1. 基本 🥥 2. 追加 😂 3. 大学 🔗 4. 履歴 🥥 5. ファイル等 🤗                                             | 6. 論文 🐵 7. 最終チェック                                                                        | 0 55    |
| 最終チェック                                                                                 |                                                                                          |         |
| 1. 基本                                                                                  | FzックOKです。                                                                                |         |
| 2. 追加                                                                                  | デェックOKです。                                                                                |         |
| 3.大学                                                                                   | <i><sup>5</sup>τυ</i> <sup>3</sup> ΟΚζ <sup>†</sup> .                                    |         |
| 4. 履歴                                                                                  | fiyjokrtj.                                                                               |         |
| 5. ファイル等                                                                               | fiyokt                                                                                   |         |
| 6. 論文                                                                                  | flydoktej.                                                                               |         |
|                                                                                        |                                                                                          | _       |
|                                                                                        | 量終チェック実行                                                                                 |         |
| 中語                                                                                     |                                                                                          |         |
|                                                                                        | ご入力いたださありがとうございました。<br>「中語提出」ボタンを押して、中語情報の提出を行ってください。<br>申請信報は「関東支部 専門医制度審議委員会」にて審査されます。 |         |
|                                                                                        | 中朝提出                                                                                     |         |

## 操作マニュアル 指導医の新規申請

1.2.3不備補正

書類審査で差戻しとなった場合、Home 画面「指導医申請」欄の指導医新規申請 ブロックに「申請に不備項目が存在します。不備補正を行ってください。」と表示されますので、「申請に不備項目が存在します。不備補正を行ってください。」をクリックして修正を行ってください。

| 不備補正画面では、書類審 | で差戻しとなった項目のみ修正が行えます。 |
|--------------|----------------------|
|--------------|----------------------|

| 指導医申請                       |                                      |
|-----------------------------|--------------------------------------|
| 指導医 新規申請                    | 申請期間:                                |
| 申請に不備項目が存在します。不備補正を行ってください。 | 申請状態: <b>差戻し</b><br>審査支部 <b>: 関重</b> |

修正後、最終チェックタブにて最終チェックを実行し、「不備補正申請提出」をクリックしてくだ さい。

| 1. 基本 🥥 2. 追加 🥥 3. 大学 🛇 4. 履歴 🥥 5. ファイル等 🥥 | 6.論文 🔹 7.最終f1192                                                                              |
|--------------------------------------------|-----------------------------------------------------------------------------------------------|
| 最終チェック                                     |                                                                                               |
| 1. 基本                                      | <i>Ξ</i> ϫͻϦΟΚです。                                                                             |
| 2. 追加                                      | fiydoktëj.                                                                                    |
| 3.大学                                       | fiydokです。                                                                                     |
| 4. 履歴                                      | fiydoktej.                                                                                    |
| 5. ファイル等                                   | FI99OKです。                                                                                     |
| 6. 鼬文                                      | fiydokçi.                                                                                     |
|                                            |                                                                                               |
|                                            | 最終チェック実行                                                                                      |
| 不備補正申請                                     |                                                                                               |
| _                                          | ご入力いただきありがとうございました。<br>「不備補正申請提出」ボタンを押して、再申請手続きを行ってください。<br>申請指報は「北海道支部 専門区制度審議委員会」にて再審査されます。 |
|                                            | 不備補正申請提出                                                                                      |
|                                            |                                                                                               |